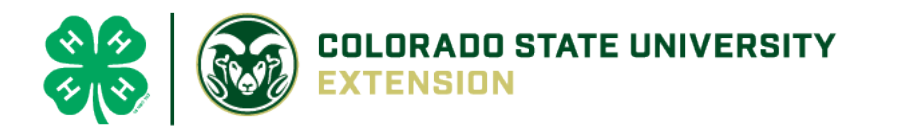

## 4-H Online 2.0 Animal Entry Guide

**Breeding Animal Project** 

\*Note: For 4-H Members 8 and above

## Log into 4-H Online

Use your family email and password <u>co.4honline.com</u>

Click "View", next to Member's Name

## Locating 'Animals'

• **Desktop**, select "Animals" from the left side navigation

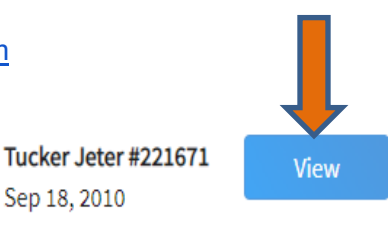

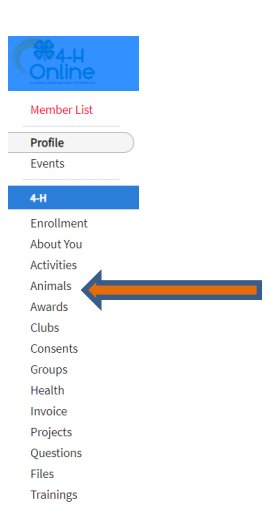

• Smart Phone or Tablet, click on the 3 bars in the top left corner

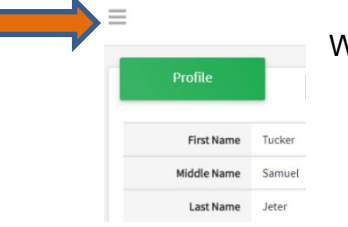

With either option, this will bring up a drop down list to begin adding Animals.

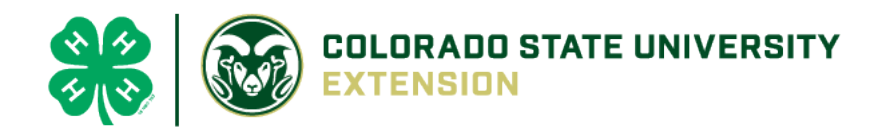

## Adding an Animal

|                                                                       | Animals                                                                                                    | Add an Animat                |
|-----------------------------------------------------------------------|----------------------------------------------------------------------------------------------------|------------------------------|
| Click "Add an Anin                                                    | nal"                                                                                                    |                              |
| Add an Animal                                                         |                                                                                                    |                              |
| Add New Animal                                                        | Previously Added Animals                                                                                                    |                              |
| Adding a new animal not<br>previously registered can<br>be done here. | Animals that have been added and approved<br>by the member or a family member in a<br>previous program year and can be re-activated<br>for the current program year. |                              |
|                                                                       |                                                                                                    | Then select "Add New Animal" |

• Select the Breeding Species you want, from the drop down. **REQUIRED**: Enter Animal's tag number, click "Continue".

| Add an Animal        |        | × |
|----------------------|--------|---|
| New Animal           |        |   |
| Animal Type required |        |   |
| Beef Breeding        | ~      |   |
| tag required         |        |   |
| 123                  |        |   |
|                      |        |   |
|                      | Cancel |   |

• Next, click "Show Questions" and answer all questions

| • | Please upload at least 1 photo a           | Back Next<br>nd proof of ownership. Then cli | ck "Next" |         |
|---|--------------------------------------------|----------------------------------------------|-----------|---------|
| • | Confirm all information, click<br>'submit' | Back Next<br>Questions<br>Animal             | Files     | Confirm |
|   | Back Submit                                |                                              |           |         |

- County Extention staff, will review all information. If more is needed, members can edit. Once "Approved" by your local county extension office an email will be sent to your family account (example below) A time and date stamp for each animal.
- You cannot nominate a market animal as breeding.

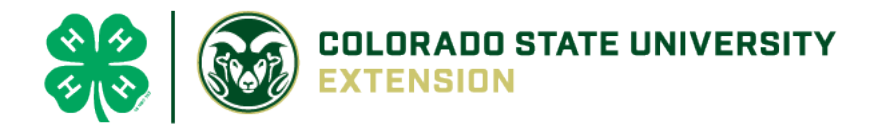

• Each breeding animal can be nominated for one member only. You cannot nominate the same animal for more than one member.

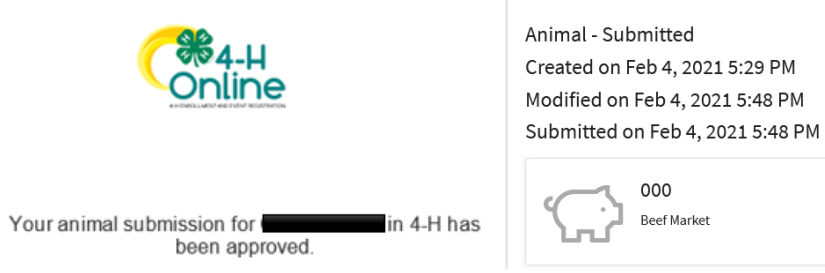

Questions, please contact your local extension staff.